## Verbindung zu Remote-Desktops-Apps mit MS Windows aufbauen

Die Voraussetzung, um die Remote-Desktop-Apps zu benutzen ist eine bestehende VPN-Verbindung zum Netz der Universität. Eine entsprechende Anleitung finden Sie auf der Webseite der GWDG: https://info.gwdg.de/docs/doku.php?id=de:services:network\_services:vpn:anyconnect

Öffnen Sie einen der folgenden Links im Firefox: https://ug-uxws-tsd.wiso.uni-goettingen.de/RDWeb/

1. Die Anmeldung erfolgt mit GDWG\Benutzername und Ihrem Passwort

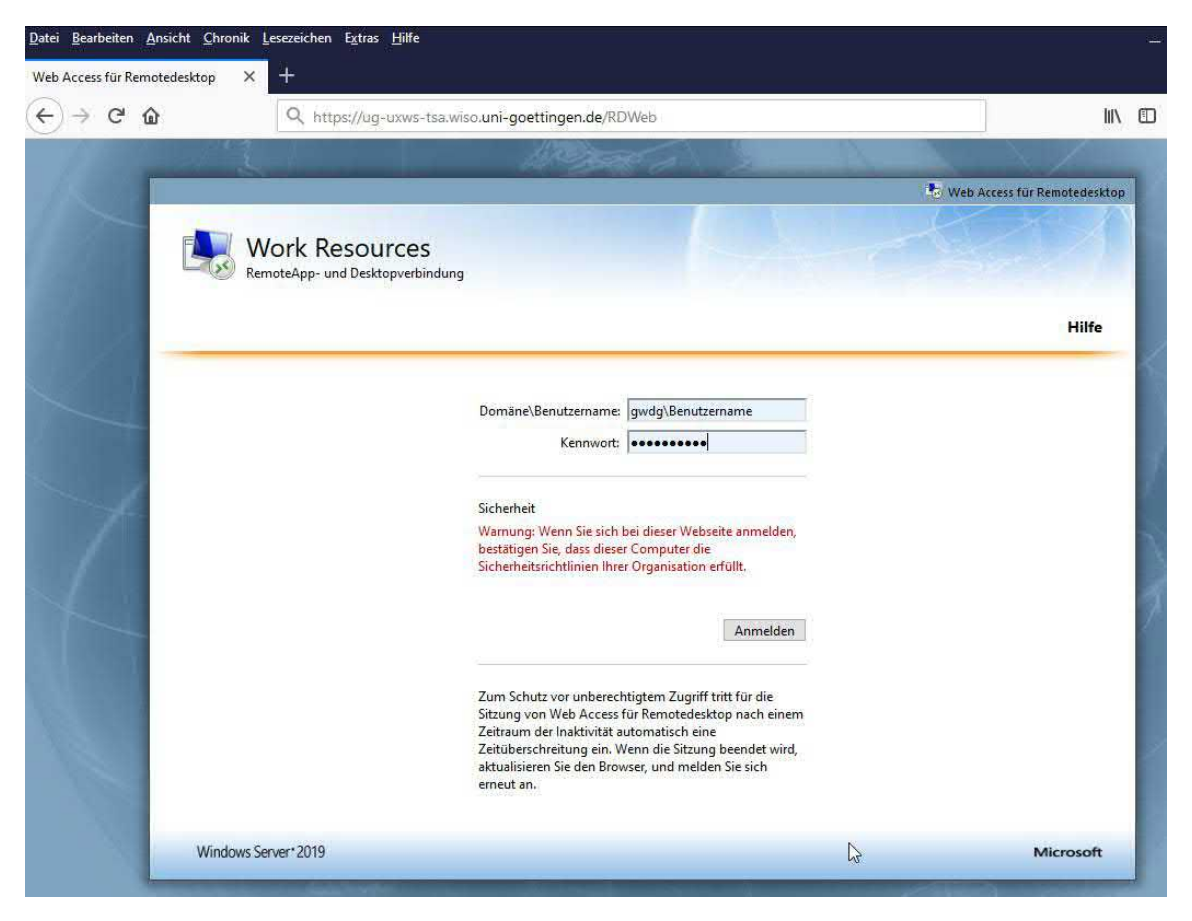

Sie erhalten folgende Übersicht:

|            |                          | -       |             |             |                       | 1000               |           | • Web Acces | s für Remotedes |
|------------|--------------------------|---------|-------------|-------------|-----------------------|--------------------|-----------|-------------|-----------------|
|            | Work Re<br>RemoteApp- ur | SOUICES | 5<br>indung |             |                       |                    |           |             |                 |
| Remote/    | App und Des              | ktops   |             |             |                       |                    |           | Hilfe       | Abmelder        |
| Aktueller  | r Ordner: /              |         |             |             |                       |                    |           |             |                 |
| x          | -                        | (3)     |             |             | PDF                   | P                  | w         |             |                 |
| xcel 2016  | explorer                 | Firefox | FN_PA       | FN_Prftermi | PDF-XChange<br>Editor | PowerPoint<br>2016 | Word 2016 |             |                 |
| Excel 2016 | explorer                 | Firefox | FN_PA       | FN_Prftermi | PDF-XChange<br>Editor | PowerPoint<br>2016 | Word 2016 |             |                 |

2. Die freigegebenen Programme lassen sich durch einfachen Klick (kein Doppelklick) öffnen.

Ihr Browser wird Sie fragen, wie sie die Dateien öffnen wollen.

Im Firefox ist folgende Auswahl schon als Standard hinterlegt, diese mit "OK" bestätigen:

| Öffnen von cpub-ex                   | plorer-Fakultt-CmsRdsh.rdp                         | × |
|--------------------------------------|----------------------------------------------------|---|
| Sie möchten folger                   | ide Datei öffnen:                                  |   |
| 통 cpub-explore                       | er-Fakultt-CmsRdsh.rdp                             |   |
| Vom Typ: Rer                         | note Desktop Connection                            |   |
| Von: https://u                       | ug-uxws-tsd.wiso.uni-goettingen.de                 |   |
|                                      |                                                    |   |
| Wie soll Firefox m                   | it dieser Datei verfahren?                         |   |
| ) <u>Ö</u> ffnen mit                 | Remotedesktopverbindung (Standard) $\sim$          |   |
| 🔿 Datei <u>s</u> peiche              | rn                                                 |   |
| ✓ <u>F</u> ür Dateien o              | lieses Typs immer diese Aktion ausführen           |   |
| Optionen können i<br>geändert werden | m Anwendungen-Fenster in den Firefox-Einstellungen |   |
|                                      | OK Abbreche                                        | n |

3. Klicken Sie im darauffolgenden Fenster auf "Verbinden"

| 퉣 Remo                              | oteApp                                                                       | ×                                                                                                    |
|-------------------------------------|------------------------------------------------------------------------------|----------------------------------------------------------------------------------------------------|
| 🔊 v                                 | 'ertrauen Sie dem Ho                                                         | erausgeber dieses RemoteApp-Programms?                                                                                    |
| Durch die<br>werden. S<br>Sie dem H | eses RemoteApp-Program<br>Stellen Sie vor dem Hers<br>Herausgeber vertrauen. | mm könnte der lokale oder der Remotecomputer beschädigt<br>tellen der Verbindung zum Ausführen des Programms sicher, dass |
|                                     | Herausgeber:                                                                 | uq-uxws-tsd.wiso.uni-goettingen.de                                                                                        |
| <b>1</b> 59                         | Тур:                                                                         | RemoteApp-Programm                                                                                                    |
|                                     | Pfad:                                                                        | explorer                                                                                                    |
|                                     | Name:                                                                        | explorer                                                                                                    |
|                                     | Remotecomputer:                                                              | UG-UXWS-TSD.WISO.UNI-GOETTINGEN.DE                                                                                        |
| Remot                               | teverbindungen von die<br>ils einblenden                                     | sem Herausgeber nicht mehr anfordem<br>Verbinden Abbrechen                                                                |

4. Um darauffolgenden Fenster müssen Sie erneut Ihre Anmeldedaten eingeben.

Der Benutzername, mit dem Sie sich zuvor am Remote-Desktop-Server im Browser (Schritt 2) angemeldet haben ist in der Regel bereits hinterlegt. Bitte geben Sie das zugehörige Kennwort ein. Das Öffnen der Programme mit einem Anderen Benutzer ist nicht möglich! Für beide Anmeldungen muss der gleiche Benutzer verwendet werden!

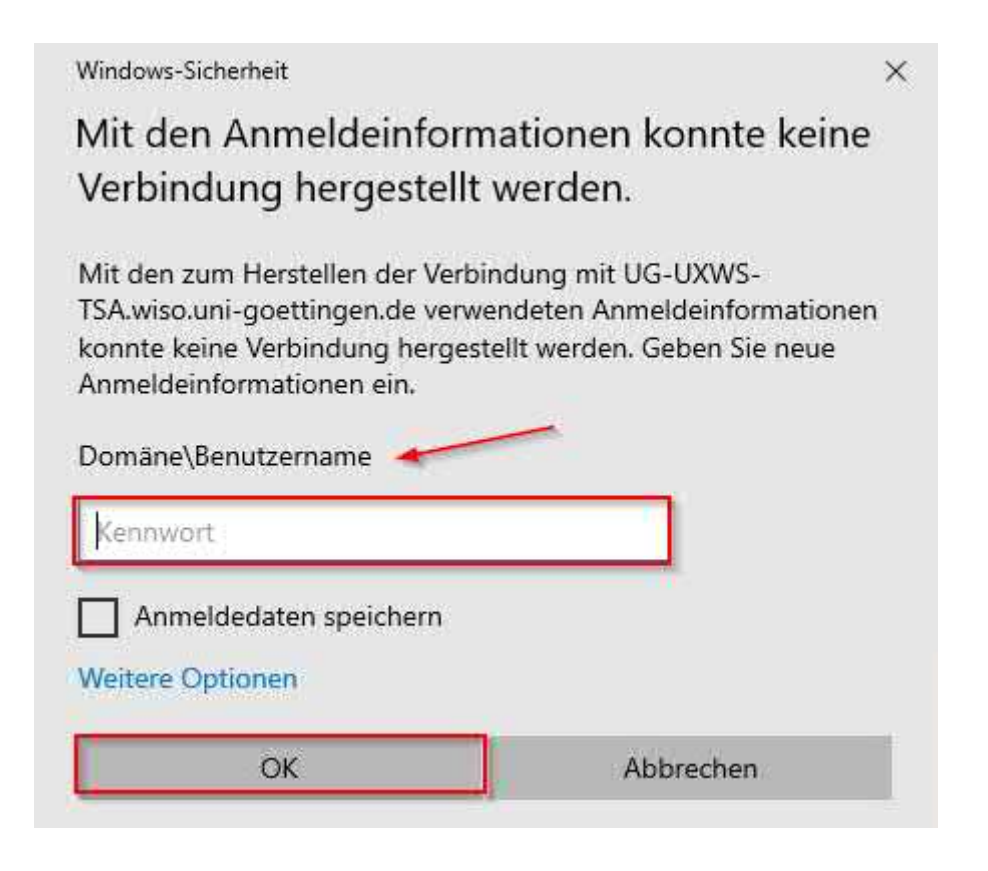

## 5. Abmelden

Bitte melden Sie sich wie folgt ab, um die Funktionsfähigkeit der Applikationen zu gewährleisten:

|           | Work Re<br>RemoteApp- ur | <b>ESOUICES</b><br>nd Desktopverbi | <b>5</b><br>ndung |             | _                     |                    |           | K.    |          |
|-----------|--------------------------|------------------------------------|-------------------|-------------|-----------------------|--------------------|-----------|-------|----------|
| Remote/   | App und Desl             | ktops                              |                   |             |                       |                    |           | Hilfe | Abmelden |
| Aktueller | r Ordner: /              | (2)                                |                   |             | PDF                   | P                  | w         | S     |          |
| «cel 2016 | explorer                 | Firefox                            | FN_PA             | FN_Prftermi | PDF-XChange<br>Editor | PowerPoint<br>2016 | Word 2016 |       |          |

Öffnen Sie lokal auf Ihrem Computer die Tray-Bar – Ein kleiner Pfeil, der sich auf Ihrer Taskleiste neben Ihrer Zeitanzeige befindet

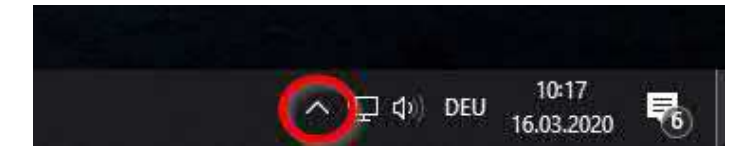

Klicken Sie auf das Symbol und "Alle Verbindungen trennen:

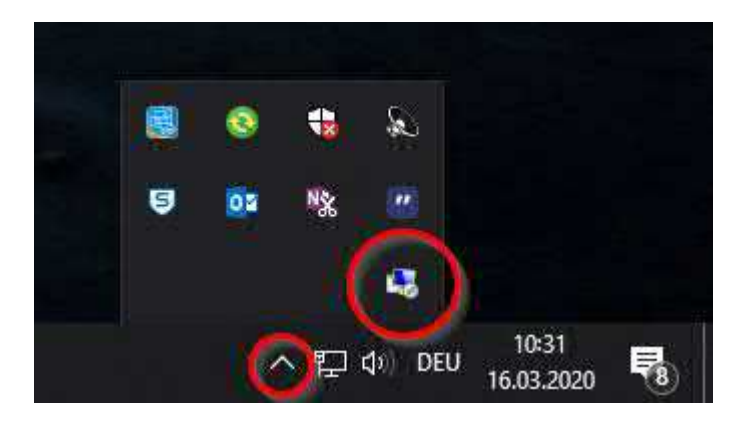

| Alle Verbindungen trennen            |      |
|--------------------------------------|------|
|                                      |      |
| RemoteApp- und Desktopverbindungen ö | fnen |
|                                      |      |